## Postavljanje Scimago ranking widgeta na OJS stranicu

Scimago Journal & Country Rank widget s podacima o rangiranju časopisa možete dodati na OJS stranicu svog časopisa na nekoliko načina, ovisno o tome gdje želite da se widget prikazuje:

## 1. Na naslovnoj stranici časopisa, prije podnožja Pristupite uredničkom sučelju Vašeg časopisa Idite na Postavke, Web stranica, Izgled, Napredno $\odot$ Pod "Dodatni sadržaj" kliknete na gumb "Source code" (zadnji gumb na traci): ٠ Unesite kôd za svoj widget koji možete dobiti na Scimago stranici (dostupan pod Just copy the code below and paste within your html code) • Kliknite Ok zatim Spremi 2. U podnožju svake stranice časopisa • Pristupite uredničkom sučelju Vašeg časopisa • Idite na Postavke, Web stranica, Izgled, Postavljanje $\langle \rangle$ Pod "Podnožje stranice" kliknete na gumb "Source code" (zadnji gumb na traci): ٠ Unesite kôd za svoj widget koji možete dobiti na Scimago stranici (dostupan pod Just copy the code below and paste within your html code) • Kliknite Ok zatim Spremi 3. U posebnom bloku u bočnoj traci na svakoj stranici časopisa Pristupite uredničkom sučelju Vašeg časopisa • Idite na Postavke, Web stranica, Dodaci Pod "Instalirani dodaci" pronađite "Upravitelj prilagođenog bloka" Ukoliko dodatak nije uključen, možete ga uključiti označivanjem kvadrata uz opis dodatka: Upravitelj prilagođenog bloka Ovaj dodatak omogućava Vam upravljanje (dodati, ~ urediti i izbrisati) prilagođenim blokovima bočne trake • Kada je uključen, kliknite plavu strelicu uz "Upravitelj prilagođenog bloka", zatim stisnite "Upravljaj prilagođenim blokovima": Upravitelj prilagođenog bloka Upravljaj prilagođenim blokovima Briši Ažuriraj Kliknite Dodaj blok ٠ • Upišite naziv bloka (služi samo za identifikaciju bloka, neće se prikazivati) Pod "Sadržaj" kliknete na gumb "Source code": ٠ Unesite kôd za svoj widget koji možete dobiti na Scimago stranici (dostupan pod Just copy the code below and paste within your html code) Kliknite Ok Idite na Postavke, Web stranica, Postavljanje • ٠ Pod "Bočna traka" uključite blok koji ste dodali (prepoznat ćete ga po nazivu koji ste unijeli ranije): Bočna traka 🗹 rank (Prilagođeni blok) ~ Dodatak za feed

Kliknite Spremi